## **Core-CT Modernization**

#### **Overview of Time Entry**

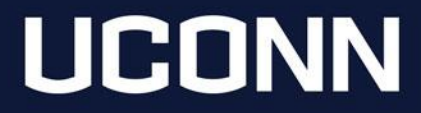

## **Timesheet Navigation**

Navigation Reminder: Time entry options are accessed from the Time tile on the Employee Self Service homepage.

|                         | r   O 🗢          | All V Search in All Content                                                                             |                                                                                                    | Q                                                          | 0 ÷ : 0      |
|-------------------------|------------------|----------------------------------------------------------------------------------------------------|----------------------------------------------------------------------------------------------------|------------------------------------------------------------|--------------|
| Employee Self Service ~ |                  |                                                                                                    |                                                                                                    |                                                            | < 1 of 6 > 🚦 |
|                         | Time             | Payroll                                                                                                 | Personal Details                                                                                                    | Benefit Details                                            |              |
|                         |                  |                                                                                                    | 20                                                                                                    | @\\\\\\\\\\\\\\\\\\\\\\\\\\\\\\\\\\\\\                     |              |
|                         |                  | Last Pay Date 09/06/2024                                                                                |                                                                                                    |                                                            | J            |
|                         | Leave Management | Open En                                                                                                 | roliment                                                                                                    | OPEB Start Date                                            |              |
|                         |                  | Starts now until 10/31/2<br>your choices. You may<br>be submitting by 10/31/2<br>your Agent. Benefits S | 1024. You have already submitted<br>re-elect. Your final enrollment must<br>2024. To make a change, contact<br>specialist. | 07/25/2013<br>Date of first retiree health<br>contribution |              |

## **Enter Time**

| Enter Time<br>10/04/24 - 10/17/24                                                                                   |                                                                                                    |                   |                   |                                                       |                   |                              |                   |                             |                               |                    |
|----------------------------------------------------------------------------------------------------|----------------------------------------------------------------------------------------------------|-------------------|-------------------|-------------------------------------------------------|-------------------|------------------------------|-------------------|-----------------------------|-------------------------------|--------------------|
| Reported 0.00                                                                                                    |                                                                                                    |                   |                   |                                                       |                   |                              |                   |                             |                               |                    |
| Scheduled 70.00                                                                                                    |                                                                                                    |                   |                   |                                                       |                   |                              |                   |                             |                               |                    |
| $\leftarrow$   $\odot$ $\heartsuit$                                                                                 |                                                                                                    |                   | Q Search in Men   | u                                                     |                   |                              |                   |                             |                               | Ĵ : Q              |
| Enter Time                                                                                                    |                                                                                                    |                   |                   | 19 16 19 17 18 19 19 19 19 19 19 19 19 19 19 19 19 19 |                   | V Man In In                  |                   | 1. 7. 7. 7. 7. 7. No. 7. 10 | and an an an an an an an ana. |                    |
| Jane Payroll<br>123456   0   Dept. ISS Chtr for<br>Barg Unit: UCONN UNCLASSIFIE<br>C > OC<br>Scheduled 70.00  <br>① | iccess PScnd Succ   Loc: UC-AVPT CAMPUS   Hourly RT: 31.60<br>D<br>tober 4, 2024 - October 17, 2024<br>Reported 0.00 |                   |                   |                                                       |                   |                              |                   |                             | *View By                      | Period V<br>Submit |
| Time Reporting Code                                                                                                 | uickFill Override Reason Code Row Totals                                                                             | 4 Fri ⊙<br>7 of 7 | 5 Sat ⊙<br>0 of 0 | 6 Sun ⊘<br>0 of 0                                     | 7 Mon ⊙<br>7 of 7 | 8 Tue <sub>☉</sub><br>7 of 7 | 9 Wed 😔<br>7 of 7 | 10 Thu ⊙<br>7 of 7          | 11 Fri ⊙<br>7 of 7            | 12 Sat ⊙<br>0 of 0 |
| REG Q                                                                                                    | Q ≣ 70.00 + .                                                                                                    | - 7.              | 00                |                                                       | 7.00              | 7.00                         | 7.00              | 7.00                        | 7.00                          |                    |

Enter Time is recommended for those completing their timesheet on a desktop or laptop. This option most closely resembles the current timesheet.

Enter Time is not supported on mobile devices.

# Enter Time: Page Details

| $\leftarrow \mid \odot \circ$                                                                                                    | Q s |
|----------------------------------------------------------------------------------------------------|-----|
| Enter Time                                                                                                    |     |
| Jane Payroll<br>123456   0   Dept: ISS Cntr for Access PScnd Succ   Loc: UC-AVPT CAMPUS   Hourly RT: 31.60<br>Barg Unit: UCONN UNCLASSIFIED |     |
| ( ) October 4, 2024 - October 17, 2024                                                                                                    |     |
| Scheduled 70.00 Reported 0.00                                                                                                    |     |

On each time entry option (Enter Time, Report Time and Weekly Time) job information is displayed. This is to assist employees with multiple jobs in selecting the correct timesheet.

## Enter Time: Page Details

| $\leftarrow \mid \odot  \heartsuit$                                                                                                    | Q. Search in Menu |   |          | Ĵ:     | Ø   |
|----------------------------------------------------------------------------------------------------|-------------------|---|----------|--------|-----|
| Enter Time                                                                                                    |                   |   |          |        |     |
| Jane Payroll<br>123456   0   Dept: ISS Cntr for Access PScnd Succ   Loc: UC-AVPT CAMPUS   Houriy RT: 31.60<br>Barg Unit: UCONN UNCLASSIFIED<br>Cotober 4, 2024 - October 17, 2024 |                   | [ | *View By | Period | •   |
| Scheduled 70.00   Reported 0.00                                                                                                    |                   |   |          | Subr   | mit |

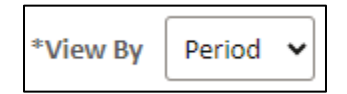

| Scheduled | 70.00 | Reported | 0.00 |
|-----------|-------|----------|------|

The calendar and arrow icons can be used to view prior or future pay periods. *Time should not be submitted more than one pay period in the future.* 

Time Entry is defaulted to view by period (biweekly pay period). This is the recommended view. However, there are certain situations where viewing by week would be appropriate.

Scheduled hours are displayed for employees with a defined schedule or are zero for those without. Reported hours are updated once the timesheet is submitted. **Hours must be submitted to ensure proper payment.** 

# Enter Time: Time Entry

| Scheduled 70.00     | Reported 0.00                  |            |                 |      |                 |         |                 |   |                 |      |                 |         |                 |         |                  |         |                  |      | Submit             |
|---------------------|--------------------------------|------------|-----------------|------|-----------------|---------|-----------------|---|-----------------|------|-----------------|---------|-----------------|---------|------------------|---------|------------------|------|--------------------|
| Time Reporting Code | QuickFill Override Reason Code | Row Totals | 4 Fri<br>7 of 7 | ⊘    | 5 Sat<br>0 of 0 | $\odot$ | 6 Sun<br>0 of 0 | ⊘ | 7 Mon<br>7 of 7 | ⊘    | 8 Tue<br>7 of 7 | $\odot$ | 9 Wed<br>7 of 7 | $\odot$ | 10 Thu<br>7 of 7 | $\odot$ | 11 Fri<br>7 of 7 | ⊘    | 12 Sat ⊘<br>0 of 0 |
| REG                 | ✓ Q ===                        | 70.00 + -  |                 | 7.00 |                 |         |                 |   |                 | 7.00 |                 | 7.00    |                 | 7.00    |                  | 7.00    |                  | 7.00 |                    |

The timesheet is defaulted with regular hours for those employees with a schedule. Additional entries can be made by selecting the "+" to add a row to enter hours and the appropriate time reporting code.

The magnifying glass icon located on the Time Reporting Code and Override Reason Code may be used to look up available values for each field.

Employees must select "Submit" to send reported hours for approval.

Hours must be submitted to ensure timely and accurate payment!

# Look Up Guide

When using the Look Up feature, users must expand the Search Criteria section to enter criteria.

| С      | ancel                                                                                                 | L             | ookup                           |                                              |
|--------|----------------------------------------------------------------------------------------------------|---------------|---------------------------------|----------------------------------------------|
| ,<br>, | Search for: Time Reporting Code                                                                       |               |                                 | Show Operators                               |
|        | Time Reporting Code<br>(begins with)<br>Description<br>(begins with)<br>Search                        | lear          |                                 |                                              |
| _      | ∽ Search Results                                                                                      |               |                                 | Only the first 300 results can be displayed. |
|        | Image: Time Reporting Code ↑↓     De                                                                  | escription ↑↓ |                                 | 300 rows                                     |
|        | CCAFC Co                                                                                              | ombo Armed F  | Force Caregv Comp               |                                              |
|        | CCAFE Ar                                                                                              | rmed Forces C | Com Exigency Comp               |                                              |
|        |                                                                                                    |               |                                 |                                              |
|        | Select Show Operators to enable<br>more search options. This replaces<br>the current advanced search. |               | Time Reporting Code Description | begins with   begins with   Search           |

## Enter Time: Time Details

| Scheduled 70.00     | Reported 70.00 |                      | Shifts may l<br>Changes ar | be entered<br>re saved by | by selectir<br>selecting [  | ng Time Detai<br>Done.     | ls icon. 眭 |                               |
|---------------------|----------------|----------------------|----------------------------|---------------------------|-----------------------------|----------------------------|------------|-------------------------------|
|                     |                |                      | Cancel                     |                           | Tin                         | ne Details                 |            | Done                          |
| Time Reporting Code | QuickFill      | Override Reason Code | *Taskgroup                 | UOC67000G                 | University of Connecticut   | Override Rate              |            |                               |
|                     |                |                      | Shift                      | 1 Q                       | Day                         | *Eligible for Weekend Diff | N Q        | Not Eligible for Weekend Diff |
| REG Q               | •              | Q 🗄 70.00            | *Eligible for Shift Diff   | N Q                       | Not Eligible for Shift Diff | Business Unit              | UNIVS Q    | Colleges and Universities     |
|                     |                |                      | Override Reason Code       | Q                         |                             | Claim Number               | Q          | ]                             |
|                     |                |                      | Updated Hourly Rate        |                           |                             | Combination Code           | ۹          | ]                             |
|                     |                |                      | ChartFields                |                           |                             |                            |            |                               |

Actions options are available on each day. It links to Time Summary, Payable Time and Add/View Comments.

| 🛗 < > October 18, 2024 - October 31, 2024                     |          |                   |
|---------------------------------------------------------------|----------|-------------------|
| Scheduled 70.00 Reported 70.00                                |          | Actions $	imes$   |
| 0                                                             |          | Time Summary      |
|                                                               |          | Payable Time      |
| Time Reporting Code QuickFill Override Reason Code Row Totals | 18 Fri 🤅 | Add/View Comments |
|                                                               | 7 of 7   | 0 of 0            |
|                                                               |          |                   |
| REG     Q     ₩     Q     ₩     -                             |          |                   |

### Comments

|                            | < Fri                             | day, Oct 18, 2024         |                     |                |       |
|----------------------------|-----------------------------------|---------------------------|---------------------|----------------|-------|
| ✓ Reported Status          |                                   |                           |                     |                |       |
|                            | <ul> <li>Reported 7.00</li> </ul> | Scheduled 7.00            |                     |                |       |
|                            |                                   |                           |                     | Submit         |       |
| *Time Reporting Code REG Q |                                   | Qu                        | iick Fill 🔹         |                |       |
| Quantity Hours             |                                   |                           |                     |                |       |
| > Time Details             |                                   |                           |                     |                |       |
| Summary Detail             |                                   |                           |                     |                |       |
| Regular                    | 7.00 Hours                        |                           |                     |                |       |
|                            |                                   |                           |                     | >              |       |
|                            |                                   |                           | Time Reporting Comn | nents          |       |
| 1                          |                                   |                           |                     |                |       |
|                            |                                   | Jane Payroll              |                     | Empl ID 123456 |       |
| Select the Comment         | Job Title                         | Business Ops Specialist 3 | E                   | mpl Record 0   |       |
| icon to open the Time      |                                   |                           |                     |                |       |
|                            | Date 10/18/20                     | 24                        | TRC REG             | Quantity 7.000 | 0000  |
| Reporting Comments         | Combo Code                        |                           | Project ID          | Activity ID    |       |
| page. Please note,         | Туре                              |                           | Category            | SubCat         |       |
| comments cannot be         | Save Cancel                       |                           |                     |                |       |
| deleted and should not     |                                   |                           |                     |                | 1 rov |
| deleted and should not     |                                   |                           |                     |                | e c   |
| contain sensitive or       | Onevetex.ld                       | Data Tima Create d        | Sauraa              | Comment        |       |
| confidential               | Operator Id                       | Date lime Created         | Source              | Comment        |       |
| information                | 1 123456                          | 10/24/24 9:04AM           | Time Reporting      |                | +     |
|                            |                                   |                           |                     |                |       |

## **Enter Time: Timesheet Legend**

| $\leftarrow$   $\odot$ $\heartsuit$                                                                                                    |
|----------------------------------------------------------------------------------------------------|
| Enter Time                                                                                                    |
| Jane Payroll<br>123456   0   Dept: ISS Cntr for Access PScnd Succ   Loc: UC-AVPT CAMPUS   Hourly RT: 31.60<br>Barg Unit: UCONN UNCLASSIFIED |
| October 4, 2024 - October 17, 2024                                                                                                    |
| Scheduled 70.00 Reported 0.00                                                                                                    |
| 0                                                                                                    |

The Legend provides a key to the icons and colors on the timesheet.

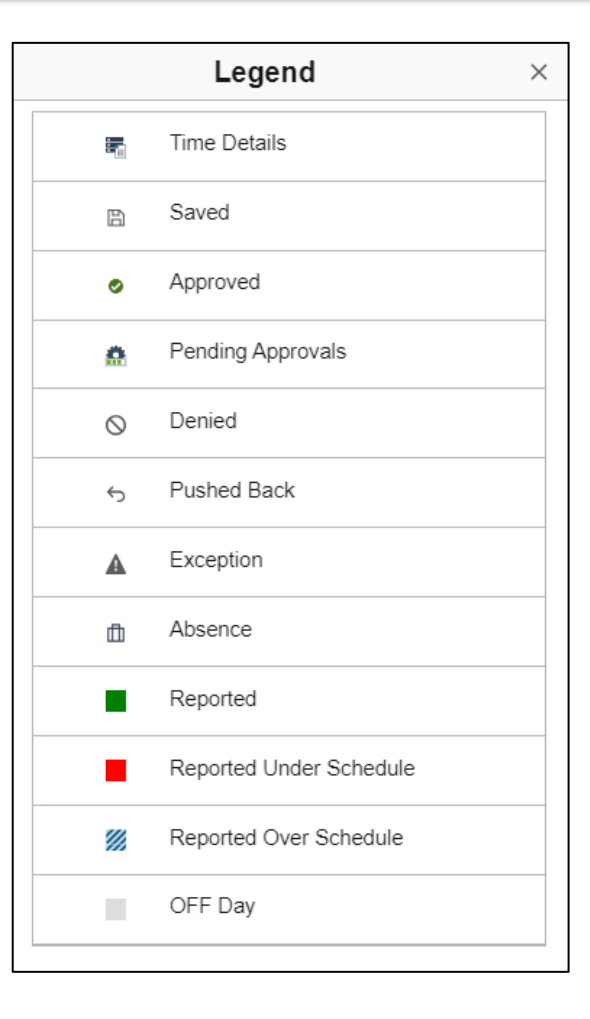

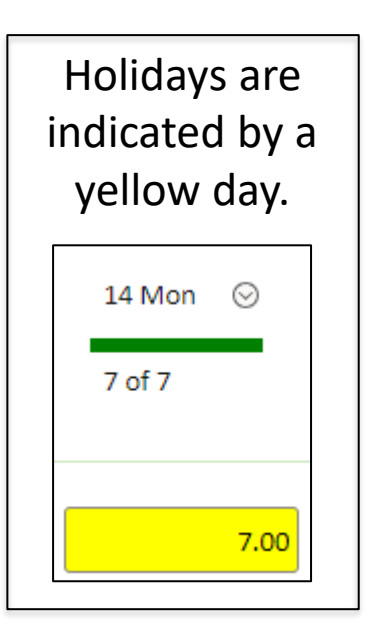

# Leave/Comp Time

Sick

Plan Type Sick

Recorded Balance 91.75

Vacation

Plan Type Vacation

Recorded Balance 397.50

| Leave / Comp Time |
|-------------------|
| 6<br>Te           |

| Leave Balance |  |               |
|---------------|--|---------------|
|               |  | Vacation Bala |
|               |  | 39            |

Personal

Plan Type Personal

Recorded Balance 0.00

HAUTOEXPN

Plan Type Comp Time

Recorded Balance 21.00

SPUCN000N

Plan Type Comp Time

Recorded Balance 1574.00

Available balances are no longer displayed on the timesheet. The balances can be found under the Leave/Comp Time tile.

Users may view plan details by clicking on each Leave/Comp Time type.

New Functionality: Point in time balances are displayed by pay period.

| Leave Balance Details |        |       |         |  |
|-----------------------|--------|-------|---------|--|
| Accrual Date          | Earned | Taken | Balance |  |
| 02/22/2024            | 0.00   | 5.00  | 397.50  |  |
| 02/08/2024            | 0.00   | 2.00  | 402.50  |  |
| 02/01/2024            | 12.25  | 0.00  | 404.50  |  |
| 01/25/2024            | 0.00   | 0.00  | 392.25  |  |
| 01/11/2024            | 0.00   | 7.00  | 392.25  |  |

### **Important Reminders**

- Core-CT is available from 4 a.m. to 8 p.m. daily except for non-payweek Thursdays, when it is unavailable.
- Always sign in to Core-CT through <u>https://ess.uconn.edu/</u>
- Timesheet submission & approval deadlines can be found at <u>Time & Labor Home</u>
   <u>Payroll Department</u>
- Time entered on Sunday will not be available to approve until Tuesday as Time Administration does not run on Sunday.
- Time submitted on Wednesday before pay confirm will not be processed for approval until the following pay period.